# How to do Business Guide WoodmenLife

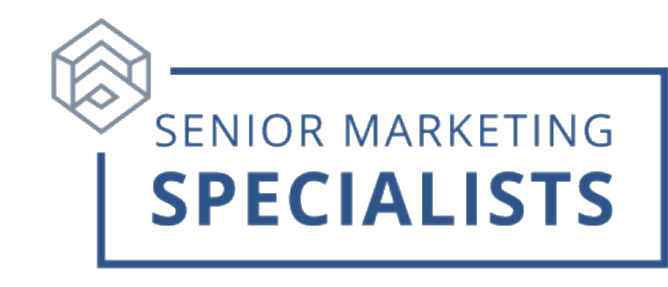

#### Agent Portal: <u>www.mutualofomaha.com</u>

Agent Support: 800-693-6083

**New Business/Underwriting Fax:** 1-866-422-9139 (Automated Bank Account Withdrawal Applications Only)

#### Mailing Address:

WoodmenLife

PO Box 2944

Omaha, NE 68103-2944

**Overnight/Express Address:** 

WoodmenLife

3316 Farnam St

Omaha, NE 68175

### First Time Logging in:

- 1. Open your web browser (Chrome, Edge, Firefox, or Safari) and go to <u>www.mutualofomaha.com</u>.
- 2. Click on **Sign In** in the right corner.
- 3. Click Sales Professionals Access.
- 4. Click **Register** at the bottom.
- 5. Follow the instructions. You need your seven-digit WoodmenLife production number to register.

### To Submit Business through E-app:

Electronic applications can be accessed through one of the following:

SPA: www.mutualofomaha.com/broker

WoodmenLife: www.insurancetoolsportal.com

- 1. Login to your Agent Portal.
- 2. Hover your mouse over Sales & Marketing.
- 3. Click on **Electronic Applications**.
- 4. Click on **Medicare Center**.

### **Senior Marketing Specialists**

801 Gray Oak Drive, Columbia, MO 65201 | (800) 689-2800 | www.smsteam.net

## How to do Business Guide WoodmenLife

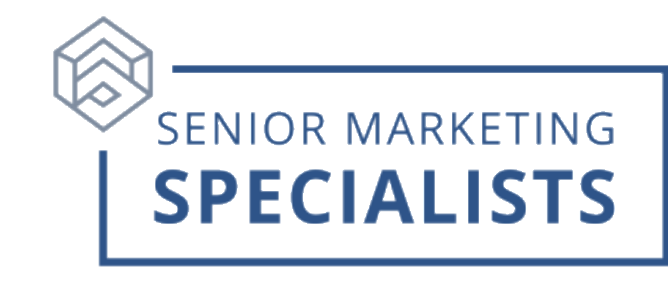

### **To Check Commissions:**

- 1. Login to your <u>Agent Portal</u>.
- 2. Hover your mouse over **Reports** in the Top Menu.
- 3. Click on **Compensation Information**.

### To Check Pending Business:

- 1. Login to your Agent Portal.
- 2. On the home page, under **Case Status**, you can search by production number or policy number.
- 3. To check all other policies, under the left column click on **Policyholder Information**.
- 4. To check pending cases, hover over **Reports** at top of page and select **Case Monitoring**.

### To Order WoodmenLife Materials:

- 1. Login to your <u>Agent Portal</u>.
- 2. In your agent portal, hover your mouse over **Sales & Marketing**, click **Forms & Materials**.
- 3. Fill in search information and click Search.
- 4. After searching, select the document name and download it as a PDF.
- 5. Click the green plus sign to the left of the document name to add the materials to a single package.
- 6. When finished adding, click the **Show Forms Package** button at the top right and select if you would like materials emailed to you or available for print.

### For questions, please call Senior Marketing Specialists at 800-689-2800.

### Senior Marketing Specialists

801 Gray Oak Drive, Columbia, MO 65201 | (800) 689-2800 | www.smsteam.net